1. Go to our website <u>www.mcgill.ca/mcll</u> and select **Registration** Page (Top Left)

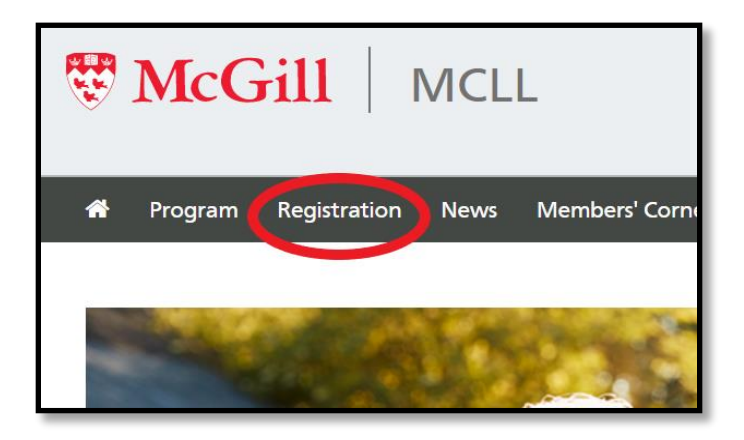

2. Scroll down to the see the study groups and select the study group you wish to register for by clicking REGISTER FOR THIS STUDY GROUP

| mcgill.ca/mcll address.                                                                                                    |
|----------------------------------------------------------------------------------------------------|
| ART AND ARCHITECTURE                                                                                                    |
| YCMS 225 Looking at Painting, Part 2                                                                                                    |
| <b>Moderators:</b> Robert White   <u>rwhite@bravedesign.ca</u> , Wendela Stier   <u>wen.la.stier@gmail.com</u>                                                                                                    |
| <b>Time:</b> Thursday 11:45 a.m. –1:45 p.m.                                                                                                    |
| Duration: 5 weeks starting May 21                                                                                                    |
| Style: Moderator Presentation Group                                                                                                    |
| We will continue to explore works of art in painting: their aesthetic construction, meaning, inte<br>the upcoming "Paris in the Days of Post-Impressionism — Signac and the Independents" at the<br>therefore, will be divided between classroom discussions and museum visits. |
| >> REGISTER FOR THIS STUDY GROUP                                                                                                    |
| YCMS 083 Variety of Visual Creative Activities                                                                                                    |
| Moderator: Romano M. De Santis  <u>Romano.desantis@polymtl.ca</u>                                                                                                    |
| <b>Time:</b> Thursday: 2:00 p.m 4:00 p.m.                                                                                                    |

3. You will now leave MCLL website and come to Athena registration page. Click on the + sign to see more details (time and study group type) and to add the study group to your cart or click <u>Go back to MCLL programs</u> to go back to MCLL webiste.

| Language of Delivery: English                                                                                                    |                                                    | 1 2 0 0 🖶     |
|----------------------------------------------------------------------------------------------------|----------------------------------------------------|---------------|
| We will continue to explore works of art in painting: their aesthetic                                                                                                    | Section(s) offered                                 |               |
| construction, meaning, interrelationships, and impact. I he main focus<br>will be the upcoming "Paris in the Days of Post-Impressionism – Signac<br>and the Independents" of the Antreal Museum of Fine Arta Our | YCMS 225 - 118                                     | Summer 2020 + |
| sessions, therefore, will be divided between classroom discussions and<br>museum visits.                                                                                                    | Thu 11:45AM - 1:45PM<br>21 May 2020 to 18 Jun 2020 |               |
| Go back to MCLL programs                                                                                                    | Available                                          | \$0.00        |
|                                                                                                    |                                                    |               |

## 4. Click Add to Cart

| sthetic                | Section(s) offe                       | ered                            |             |   |
|------------------------|---------------------------------------|---------------------------------|-------------|---|
| main focus             |                                       |                                 |             |   |
| ism – Signac<br>s. Our | YCMS 225 - 118                        |                                 | Summer 2020 | — |
| cussions and           | Thu 11:45AM - 1:4<br>21 May 2020 to 1 | 45PM<br>8 Jun 2020              |             |   |
|                        | Available                             |                                 | \$0.00      |   |
|                        | Section Title:                        | Add to Cart                     | Part 2      |   |
|                        | Language of<br>Delivery:              | English                         |             |   |
|                        | Туре:                                 | Moderator<br>Presentation Group |             |   |
|                        | Days:                                 | Th                              |             |   |
|                        | Time:                                 | 11:45AM to 1:45PM               |             |   |
|                        | Dates:                                | May 21, 2020 to Jun             | 18, 2020    |   |

5. Click **Close** if you wish to select more study groups or lectures and repeat previous steps for the additional choices. Select <u>Go back to MCLL programs</u> to chose additional study group (see No. 3) . Click **Checkout** when all your choices have been made.

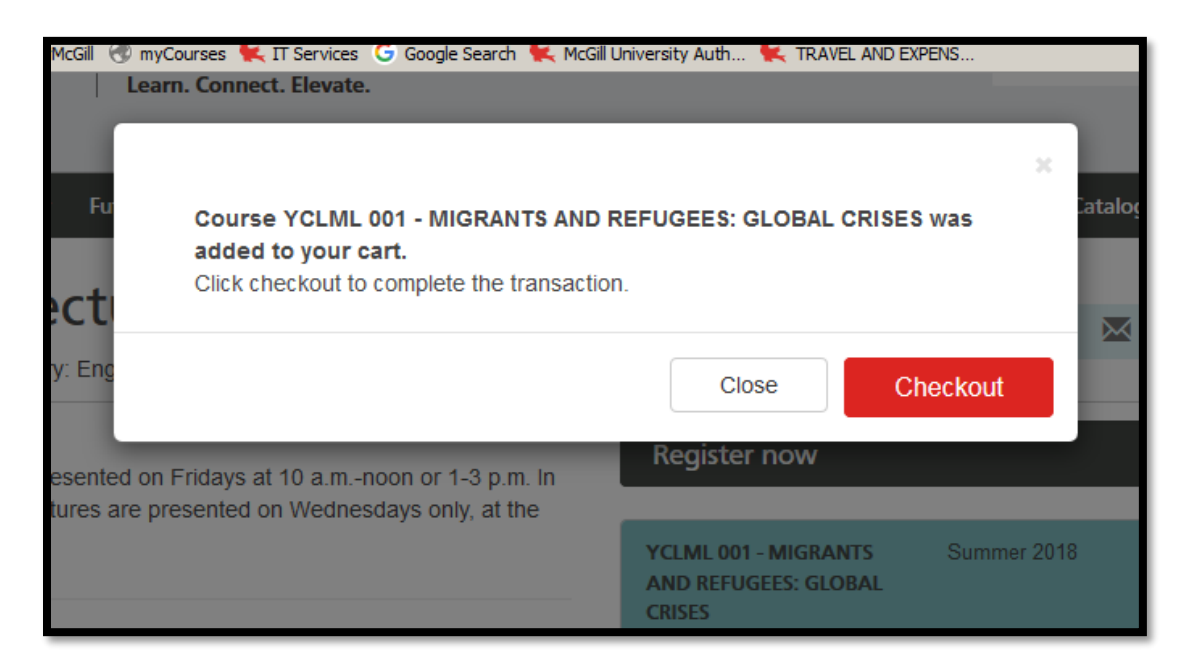

6. Review items in your Cart. Note that that the Fee for Study Group is \$0.00. You will be charged Full membership fee automatically once you log into Athena. Click **Checkout.** 

|                                                         |                  |                 |           | _     |            |           |          |
|---------------------------------------------------------|------------------|-----------------|-----------|-------|------------|-----------|----------|
| Areas of Study Future Students                          | Current Students | Career Services | Community | About | Contact us | Catalogue |          |
| Cart (1 Item)                                           |                  |                 |           |       |            |           |          |
| Keep Shopping                                           |                  |                 |           |       |            | •         | Checkout |
| Item                                                    |                  | Options         |           |       | Quan       | itity     | Subtotal |
| Activity                                                |                  | Fee:            |           |       | 1          |           | \$0.00   |
| Variety of Visual Creative Activities<br>YCMS 083 - 129 |                  | Fee \$0.00 📵    |           |       |            |           |          |
| Fee: \$0.00                                             |                  |                 |           |       |            |           |          |
| Kentove                                                 |                  |                 |           |       |            |           |          |
|                                                         |                  |                 |           |       | Subto      | otal      | \$0.00   |
|                                                         |                  |                 |           |       | Tot        | tal       | \$0.00   |
|                                                         |                  |                 |           |       | 10         |           |          |
| Keep Shopping                                           |                  |                 |           |       |            | -         | Checkout |
|                                                         |                  |                 |           |       |            | -         |          |

## 7. Athena Log In Page.

a) If you haven't been registered for the Spring/Summer session select

## I am a new user

b) If you registered and paid online select I have Athena credentials and enter your username and password

c) If you were registered by the administrator previously and paid by cheque select **Forgot Username** and then **Forgot Password** (detailed steps explained below)

| Log In or Create ar                                                                                | Account                                                                                                    |                                                                                                    |
|----------------------------------------------------------------------------------------------------|----------------------------------------------------------------------------------------------------|----------------------------------------------------------------------------------------------------|
| Please select one of the following options                                                         |                                                                                                    |                                                                                                    |
| I have an existing account                                                                         |                                                                                                    | l am a new user                                                                                                    |
| I have McGill credentials         Log in using your existing account information.         Continue | I have Athena credentials   Log in using your existing Athena   username and password.   Athena User Name (case sensitive):   Continue | Please enter a valid email address to<br>begin. To complete the transaction, you<br>will be asked to create an Athena profile,<br>as well as a unique user name and<br>password.<br>Email:<br> |

Chose I have Athena credentials option and retrieve your username by selecting Forgot User Name. You will be prompted to enter your <u>personal e-mail</u> and your username will be sent to that email address. Then you need to return to Athena Login page and request your password by selecting Forgot Password option. You will be prompted to enter your username and the new password will be sent to your email. Once both are retrieved you can log into your profile and change the username and password. 8. On the next page, your Cart will show the full charge:

|          | 🔒 Check          |
|----------|------------------|
|          |                  |
| Quantity | Subt             |
| 1        | ş                |
|          |                  |
| 1        | \$1              |
| Change   |                  |
|          | 1<br>1<br>Change |

8. Continue Checkout and complete the payment.